## Kuali Research: Finding Your Proposal

This document explains the different ways you can find your Proposals in Kuali Research, as they move through various stages of review and approval.

Once you have created and saved a proposal, it is assigned a number and will display in your Dashboard.

Once the proposal is approved, it is no longer visible on your Dashboard. You can find it in one of two places:

- 1. **Proposal Development** → **All My Proposals.** You can scroll through the proposals until you find the one you're looking for.
- 2. **Proposal Development** → **Search Proposals.** If you know the number of the proposal you're looking for, enter it in the field:

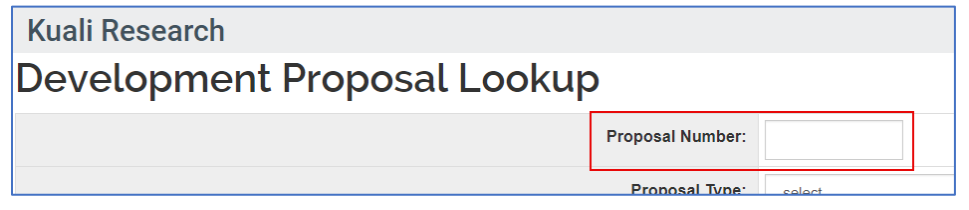

Alternatively, you can leave this field blank, and click **Search**. The results display all proposals, which is the same view as **All My Proposals**.

In both the **All My Proposals** and the **Search Proposals** views, all proposals you have submitted display, including the ones that have an **Approved** status. For approved proposals, click on **Medusa**:

|                        |                    | Proposal           |                  |                              |
|------------------------|--------------------|--------------------|------------------|------------------------------|
| Actions                | Proposal<br>Number | Document<br>Number | Proposâl<br>Type | Proposal<br>State            |
| view<br>copy<br>medusa | 271                | 107037             | a. New           | Approved<br>and<br>Submitted |

to see the **Institutional Proposal** that was created when it was approved:

| Medusa                          |                                                                             |  |  |  |  |
|---------------------------------|-----------------------------------------------------------------------------|--|--|--|--|
| Filter:                         | <b>Preferred Module:</b> ● Proposal > Award ○ Award                         |  |  |  |  |
| Institutional Proposal 00247464 | Generated by Dev Proposal 271                                               |  |  |  |  |
| Development Proposal 271        | Collaborating with ; Proposal No: 271; PI:<br>Canada ; Due Date: 06/20/2024 |  |  |  |  |

From both the **Proposal Development** views, or the **Institutional Proposal** view, you can click into the original proposal, and in **View Route Log**, you can see the names and dates of all the reviewers and approvers.

| Funding Program             | Si                      | aved          |                                                         | Routing             |                    |           |
|-----------------------------|-------------------------|---------------|---------------------------------------------------------|---------------------|--------------------|-----------|
| Key Personnel               |                         |               |                                                         |                     |                    |           |
| Internal (sig sheet) Budget | Assigned approver Lagur | na Galvez, An | drea (alagunag@:                                        | stu.ca) added by La | iguna Galvez, Andi | rea       |
| Juestionnaire               | Proposal Summary        | Personnel     | Questionnaire                                           | Compliance          | Attachments        | Fundin    |
| npliance                    | Proposal Sumr           | nary          |                                                         |                     |                    |           |
| monto                       | Title                   | C             | ollaborating with S                                     | South Asian Commu   | inities to Enhance | Substance |
| iments                      | Principal Investigator  |               |                                                         |                     |                    |           |
| ry/Submit                   | Lead Unit               | 40            | 010 - Faculty of H                                      | ealth Sciences      |                    |           |
|                             | Proposal Type           | a.            | New                                                     |                     |                    |           |
| ons History                 | Activity Type           | Fu            | unded - Research                                        |                     |                    |           |
| ,                           | Proposal Number         | 27            | 71                                                      |                     |                    |           |
|                             | Project Start Date      | 10            | 0/01/2024                                               |                     |                    |           |
|                             | Project End Date        | 09            | 9/30/2025                                               |                     |                    |           |
|                             | Include Subaward(s)?    | N             | 0                                                       |                     |                    |           |
|                             | Sponsor Name            | S             | Social Sciences & Humanities Research Council of Canada |                     |                    |           |
|                             | Prime Sponsor Name      |               |                                                         |                     |                    |           |
|                             | Sponsor Deadline Date   | 06            | 6/20/2024                                               |                     |                    |           |
|                             | Sponsor Deadline Type   | S             | ponsor Deadline                                         |                     |                    |           |

SIMON FRASER

CEL

**NOTE**: The **All My Proposals** and **Search Proposals** views show proposals you have created in Kuali Research, which became active on March 20, 2024.

If you are looking for a proposal you submitted before that date, you can find it in **Institutional Proposals** → **Search Institutional Proposals**.

| Institutional Proposal         |
|--------------------------------|
| Create Institutional Proposal  |
| Create Proposal Log            |
| Search Institutional Proposals |
| Search Proposal Logs           |

In this screen, if you know the proposal number, you must add an asterisk to the number for the result to display:

|--|

If you don't know the proposal number, it helps to enter some search parameters to narrow the search results, as all records from **1996** to **March 20, 2024** were migrated over.

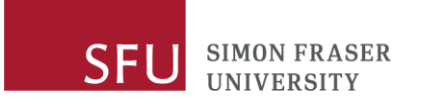

From the **Proposal Type** drop-down menu, if you choose **New**, you will see <u>only</u> proposals you submitted in Kuali Research.

If you choose the **Migrated/Legacy (do not use)** option, this shows proposals that were migrated over from the legacy system, Grant Track.

| Institutional Proposal Number: |                                   |
|--------------------------------|-----------------------------------|
| Proposal Development Number:   |                                   |
| Proposal Type:                 | select 🗸 🗸 🔍                      |
| Status:                        | select 3 🗊                        |
| Account ID:                    | b. NOI/LOI<br>d. Resubmission     |
| Project Title:                 | e. Revision<br>f. Continuation    |
| Unit ID:                       | x. Migrated / Legacy (do not use) |

You can also include a date range to further narrow the results:

| Proposal Create Date From: | B |
|----------------------------|---|
| Proposal Create Date To:   |   |

Click **Search** to display all your approved Proposals that were turned into Institutional Proposals. You can export your results for tracking and performance purposes:

| Kuali Research                         |        |          |                                               |                      |          |      |                  |
|----------------------------------------|--------|----------|-----------------------------------------------|----------------------|----------|------|------------------|
| open                                   | medusa | 00021419 | / Legacy<br>(do not<br>use)                   | Migrated<br>/ Legacy | Denied   | 2130 | Engine           |
| open                                   | medusa | 00026540 | x.<br>Migrated<br>/ Legacy<br>(do not<br>use) | Migrated<br>/ Legacy | Approved | 2130 | Engine<br>Scienc |
| xport options: CSV   spreadsheet   XML |        |          |                                               |                      |          |      |                  |